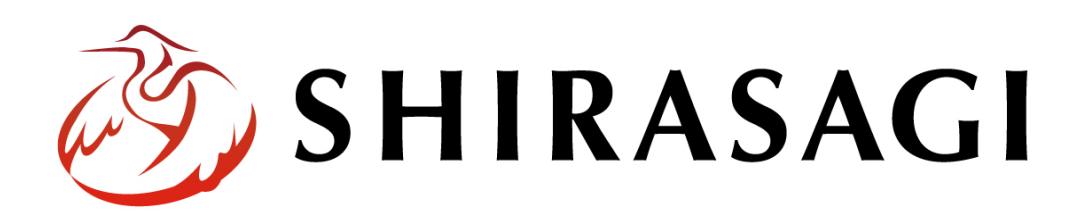

管理画面操作マニュアル「全コンテンツー覧出力」

v1.19.1 2024年10月24日更新

# 目次

| 1. | ログイン      | . 3 |
|----|-----------|-----|
| 2. | 全コンテンツ    | . 3 |
|    | 2-1 一覧出力  | . 4 |
|    | 2-2 一括設定  | . 6 |
|    | 2-3 無作為抽出 | . 8 |
|    | 留意事項      | 10  |

# 1. ログイン

全コンテンツ一覧出力には、その操作権限を持つアカウントでログインします。アカウ ントについての詳細は、管理者にお問い合わせください。

ログインについては、「管理画面操作マニュアル【ログイン・個人設定】」をご覧ください。

## 2. 全コンテンツ

サイト内のコンテンツの一覧出力、一括設定を行います。

(1) 左サイドメニューの[全コンテンツ]をクリックします。

| <ol> <li>SHIRASAGI</li> </ol>                    | 🔅 サイト管理 🙎                                        |
|--------------------------------------------------|--------------------------------------------------|
| <b>⊕ ଦ୍</b>                                      | 自治体サンプル                                          |
| サイト確認 サイトプレビュー                                   | コンテンツ                                            |
| 目 フォルダー                                          | <u>広告バナー</u><br># <b>157</b> 2022/06/24 19:05 ad |
| ■ 固定ページ                                          | CSS<br>#152_2022/06/24_19:05_cs                  |
| ● パーツ                                            | 記事<br>#146_2022/05/24 10/05_d                    |
| Ne LINE                                          | #146 2022/06/24 19:05 d                          |
| ☆ 共有ファイル                                         | #134 2022/06/24 19:05 fa<br>画像                   |
| ☆ サイト内検索                                         | #153 2022/06/24 19:05 in                         |
| ・ リンクチェック実行結果                                    | 市へのお問い合わせ<br>#161 2022/06/24 19:05 in            |
| <ul> <li>フォルダー報う込み</li> <li>フォルダー書き出し</li> </ul> | javascript<br>#154 2022/06/24 19:05 js           |
| ┣ ページ書き出し                                        | 人権・平和啓発<br>#44 2022/06/24 19:05 jin              |
| ▶ 全コンテンツ                                         | くらし・手続き<br>#5_2022/06/24 19:05_kura              |
| 🖌 サイト設定                                          | ->hou                                            |

2-1 一覧出力

(1) 「一覧出力」タブをクリックします。

| 🧭 SHIRASAGI                    |                                     |
|--------------------------------|-------------------------------------|
| デモサイト                          | トップ 全コンテンツ 一覧出力                     |
| ⊕ Q                            | 🖴 フォルダー 📲 固定ページ 🔹 パーツ 🏭 レイアウト 🚥 その他 |
| サイト確認 サイトブレビュー<br>・<br>ショートカット | 一覧出力   一括設定 無作為抽出                   |
| ≥Ö= LINE                       | 全コンテンツー覧出力                          |
| ☆ 共有ファイル                       | サイト内の全コンテンツを出力します。                  |
| ☆ サイト内検索                       |                                     |
| ジ リンクチェック                      |                                     |

(2) [ダウンロード]をクリックします。

| 一覧出力 一括設定 無作為抽出    |        |
|--------------------|--------|
| ▲ 全コンテンツー覧出力       |        |
| サイト内の全コンテンツを出力します。 |        |
|                    | ダウンロード |

(3) csv ファイルが保存されます。

|    | А     | В     | С          | D         | E     | F     | G     | н   | I  | J         | К         | L           |
|----|-------|-------|------------|-----------|-------|-------|-------|-----|----|-----------|-----------|-------------|
| 1  | ページID | フォルダ- | 登録種別       | ファイル名     | タイトル  | 一覧用タイ | レイアウ  | 並び順 | 容量 | 記事URL     | ページレー     | ショート:       |
| 2  | 1     |       | article/pa | page1.htm | インフル  | エンザによ | 記事レイ  | . 0 | 0  | https://d | emo.ss-pr | oj.org/docs |
| 3  | 10    |       | article/pa | page10.ht | インフル  | エンザ流行 | 記事レイ  | 0   | 0  | https://d | emo.ss-pr | oj.org/docs |
| 4  | 11    |       | article/pa | page11.ht | 転出届   |       | 記事レイ  | . 0 | 0  | https://d | emo.ss-pr | oj.org/docs |
| 5  | 12    |       | article/pa | page12.ht | 転入届   |       | 記事レイ  | . 0 | 0  | https://d | emo.ss-pr | oj.org/docs |
| 6  | 13    |       | article/pa | page13.ht | 世帯また  | は世帯主を | 記事レイ  | . 0 | 0  | https://d | emo.ss-pr | oj.org/docs |
| 7  | 14    |       | article/pa | page14.ht | 証明書発行 | 行窓口   | 記事レイ  | . 0 | 0  | https://d | emo.ss-pr | oj.org/docs |
| 8  | 15    |       | article/pa | page15.ht | 住民票記  | 載事項証明 | 記事レイ  | 0   | 0  | https://d | emo.ss-pr | oj.org/docs |
| 9  | 16    |       | article/pa | page16.ht | 住所変更の | の証明書に | 記事レイ  | 0   | 0  | https://d | emo.ss-pr | oj.org/docs |
| 10 | 17    |       | article/pa | page17.ht | 住民票コ・ | ードとは  | 記事レイス | 0   | 0  | https://d | emo.ss-pr | oj.org/docs |

下記の項目が , (カンマ)区切りで、一行に一コンテンツ保存されます。

「ページ ID」「フォルダーID」「登録種別(ページ属性等)」「ファイル名」「タイト ル」「一覧用タイトル」「レイアウト」「並び順」「容量」「記事 URL」「ページレイア ウト」「ショートカット」「既存のモジュール」「キーワード」「概要」「サマリー」「検 索条件(URL)」「リストの並び順」「表示件数」「NEW マーク期間」「ループ HTML 形式」「上部 HTML」「定義済みループ HTML」「ループ HTML (SHIRASAGI 形式)」 「下部 HTML」「ループ HTML (Liquid 形式)」「ページ未検出時表示」「代替 HTML」 「並び順 (項目名)」「並び順 (方向)」「本文」「ファイル」「添付ファイル URL」「カ テゴリー設定」「カテゴリ」「イベントタイトル」「定期開催\_開始日・終了日・開始 時刻・終了時刻・曜日・除外日」「申込締切」「マーカー設定」「マーカー指定方法」 「マーカー項目名」「中心位置指定方法」「中心位置」「ズーム指定方法」「指定ズー ムレベル」「地図の縮尺 (自動ズームレベル)」「関連記事」「関連記事並び順」「パン くず」「表示設定」「所属」「連絡先」「連絡先連動設定」「表示用グループ名」「担当 部署・係」「電話番号」「ファックス番号」「メールアドレス」「リンク URL」「リン ク名」「公開日時種別」「公開日時」「公開開始日時(予約)」「公開終了日時(予約)」「管 理グループ」「ステータス」「作成日時」「更新日時」「静的ファイル容量」 2-2 一括設定

(1) 「一括設定」タブをクリックします。

| 🧭 SHIRASAGI                                    |                                              |  |  |  |  |  |
|------------------------------------------------|----------------------------------------------|--|--|--|--|--|
| デモサイト                                          | トップ 全コンテンツ 一覧出力                              |  |  |  |  |  |
|                                                | □ フォルダー ■ 固定ページ 参 パーツ Ⅲ レイアウト … その他          |  |  |  |  |  |
| → ショートカット                                      | 一覧出力     一括設定     無作為抽出       全コンテンツ     算出力 |  |  |  |  |  |
| <ul> <li>ジェ LINE</li> <li>ジェ 共有ファイル</li> </ul> | サイト内の全コンテンツを出力します。                           |  |  |  |  |  |
| ☆ サイト内検索                                       |                                              |  |  |  |  |  |
| ☆ リンクチェック                                      | 992-F                                        |  |  |  |  |  |

(2) ファイルを選択し、[インポート]をクリックします。

| 一覧出力  一括設定                                                                                                    | 無作為抽出                                                                                                    |
|----------------------------------------------------------------------------------------------------|----------------------------------------------------------------------------------------------------|
| 全コンテンツー括設定                                                                                                    | Ê                                                                                                    |
| ファイル                                                                                                    | ファイルを選択」選択されていません                                                                                                    |
| 更新日時                                                                                                    | □ 更新日時を変更しない                                                                                                    |
| サイト内の全コンテンツ                                                                                                    | を一括して設定します。                                                                                                    |
| 全コンテンツー括設定で<br>切れが発生する可能性が<br>てください。                                                                                           | は、フォルダーやページを一括して非公開にすることが可能ですが、フォルダーやページを一括して非公開にするとリンク<br>「あります。 一括して非公開にした後は <mark>リンクチェック</mark> を実行し、想定外のリンク切れが発生していないか確認するようにし |
| 次の属性は一括設定の対                                                                                                    | 象外で、これらは一括して設定することはできません。                                                                                                    |
| ページID<br>フォルダーID<br>登録種別 (ページ)<br>ファイル名<br>容量<br>記事URL<br>並び順(項目名)<br>並び順(方向)<br>ファイル<br>添付ファイルURL<br>作成日時<br>更新日時<br>静的ファイル容量 | 属性等)<br>·                                                                                                    |
|                                                                                                    | インポート                                                                                                    |

サイト内の全コンテンツを一括して設定します。

全コンテンツー括設定では、フォルダーやページを一括して非公開にすることが可 能ですが、フォルダーやページを一括して非公開にするとリンク切れが発生する可 能性があります。

ー括して非公開にした後はリンクチェックを実行し、想定外のリンク切れが発生し ていないか確認するようにしてください。

| 一覧出力 一括設定 無   | 無作為抽出                            |  |  |  |  |  |  |  |  |
|---------------|----------------------------------|--|--|--|--|--|--|--|--|
| 全コンテンツー括設定    |                                  |  |  |  |  |  |  |  |  |
| ファイル          | ファイルを選択」違択されていません                |  |  |  |  |  |  |  |  |
| 更新日時          | □ 更新日時を変更しない                     |  |  |  |  |  |  |  |  |
| ~ ~ 、 、 ~ 、 、 | ソインポート時に亦再がなった坦今でも再来日時が亦再できないとうオ |  |  |  |  |  |  |  |  |

全コンテンツインポート時に変更があった場合でも更新日時が変更できないようす ることが可能になりました。

インポート時に「更新日時を変更しない」にチェックを入れてください。

### 2-3 無作為抽出

(1) 「無作為抽出」タブをクリックします。

| 🧭 SHIRASAGI                                       |                                          |  |  |  |  |  |
|---------------------------------------------------|------------------------------------------|--|--|--|--|--|
| デモサイト                                             | トップ 全コンテンツ 一覧出力                          |  |  |  |  |  |
| $\bigoplus_{\substack{i \neq j \neq i \neq j}} Q$ | 🖾 フォルダー 📲 固定ページ 📚 パーツ 🏭 レイアウト … その他      |  |  |  |  |  |
| リイト94853 リイトラレビュー<br>→ ショートカット                    | 一覧出力     一括設定     無作為抽出       全コンテンツー覧出力 |  |  |  |  |  |
| ±Ö≓ LINE                                          | サイト肉のやつ、ニンパを出力します                        |  |  |  |  |  |
| ☆ 共有ファイル                                          | 541730E-J77776H010858                    |  |  |  |  |  |
| ☆ サイト内検索                                          | ダウンロード                                   |  |  |  |  |  |
| ジ リンクチェック                                         |                                          |  |  |  |  |  |

(2) [ダウンロード]をクリックします。

| 一覧出力 一括設定 無作為抽出                                                                                                    |
|----------------------------------------------------------------------------------------------------|
| 全コンテンツ無作為抽出                                                                                                    |
| <ul> <li>サイト内の全フォルダー・全ページから無作為に抽出し、CSVを出力します。</li> <li>(フォルダー種別・レイアウト)でグルービングの後、それぞれのグループの中から最大10件を無作為に抽出します。ページは、(ページ種別・レイアウト・定型フォーム)でグルービングの後、それぞれのグループの中から最大10件を無作為に抽出します。</li> <li>つまり本CSVを利用することで効率よく網羅的にサイト構築結果を確認することができます。</li> </ul> |
| ダウンロード                                                                                                    |

サイト内の全フォルダー・全ページから無作為に抽出し、CSV を出力します。

(フォルダー種別・レイアウト)でグルーピングの後、それぞれのグループの中から最大10件を無作為に抽出します。

ページは、(ページ種別・レイアウト・定型フォーム)でグルーピングの後、それぞれ のグループの中から最大 10 件を無作為に抽出します。

サイト構築結果を確認することができます。

#### (3) csv ファイルが保存されます。

|    | А     | В     | С          | D         | E     | F     | G    | Н   | Ι  | J         | К         | L           |
|----|-------|-------|------------|-----------|-------|-------|------|-----|----|-----------|-----------|-------------|
| 1  | ページID | フォルダ- | 登録種別       | ファイル名     | タイトル  | 一覧用タイ | レイアウ | 並び順 | 容量 | 記事URL     | ページレー     | ショート:       |
| 2  | 1     |       | article/pa | page1.htn | インフル  | エンザによ | 記事レイ | . 0 | 0  | https://d | emo.ss-pr | oj.org/docs |
| 3  | 10    |       | article/pa | page10.ht | インフル  | エンザ流行 | 記事レイ | 0   | 0  | https://d | emo.ss-pr | oj.org/docs |
| 4  | 11    |       | article/pa | page11.ht | 転出届   |       | 記事レイ | 0   | 0  | https://d | emo.ss-pr | oj.org/docs |
| 5  | 12    |       | article/pa | page12.ht | 転入届   |       | 記事レイ | 0   | 0  | https://d | emo.ss-pr | oj.org/docs |
| 6  | 13    |       | article/pa | page13.ht | 世帯またい | は世帯主を | 記事レイ | . 0 | 0  | https://d | emo.ss-pr | oj.org/docs |
| 7  | 14    |       | article/pa | page14.ht | 証明書発行 | う窓口   | 記事レイ | . 0 | 0  | https://d | emo.ss-pr | oj.org/docs |
| 8  | 15    |       | article/pa | page15.ht | 住民票記書 | 載事項証明 | 記事レイ | 0   | 0  | https://d | emo.ss-pr | oj.org/docs |
| 9  | 16    |       | article/pa | page16.ht | 住所変更の | の証明書に | 記事レイ | . 0 | 0  | https://d | emo.ss-pr | oj.org/docs |
| 10 | 17    |       | article/pa | page17.ht | 住民票コ・ | ードとは  | 記事レイ | 0   | 0  | https://d | emo.ss-pr | oj.org/docs |

下記の項目が , (カンマ) 区切りで、一行に一コンテンツ保存されます。

「ページ ID」「フォルダーID」「登録種別 (ページ属性等)」「ファイル名」「タイト

ル」「一覧用タイトル」「レイアウト」「並び順」「容量」「記事 URL」「ページレイア ウト」「ショートカット」「既存のモジュール」「キーワード」「概要」「サマリー」「検 索条件(URL)」「リストの並び順」「表示件数」「NEW マーク期間」「ループ HTML 形式」「上部 HTML」「定義済みループ HTML」「ループ HTML (SHIRASAGI 形式)」

「下部 HTML」「ループ HTML (Liquid 形式)」「ページ未検出時表示」「代替 HTML」 「並び順 (項目名)」「並び順 (方向)」「本文」「ファイル」「添付ファイル URL」「カ テゴリー設定」「カテゴリ」「イベントタイトル」「定期開催\_開始日・終了日・開始 時刻・終了時刻・曜日・除外日」「申込締切」「マーカー設定」「マーカー指定方法」 「マーカー項目名」「中心位置指定方法」「中心位置」「ズーム指定方法」「指定ズー ムレベル」「地図の縮尺 (自動ズームレベル)」「関連記事」「関連記事並び順」「パン くず」「表示設定」「所属」「連絡先」「連絡先連動設定」「表示用グループ名」「担当 部署・係」「電話番号」「ファックス番号」「メールアドレス」「リンク URL」「リン ク名」「公開日時種別」「公開日時」「公開開始日時(予約)」「公開終了日時(予約)」「管 理グループ」「ステータス」「作成日時」「更新日時」「静的ファイル容量」

#### 留意事項

次の属性は一括設定の対象外で、これらは一括して設定することはできません。

- ・ ページ ID
- ・ フォルダーID
- ・ 登録種別 (ページ属性等)
- ・ ファイル名
- ・ 容量
- ・ 記事 URL
- ・ 並び順(項目名)
- ・ 並び順 (方向)
- ・ ファイル
- ・ 添付ファイル URL
- ・ 作成日時
- 更新日時
- ・ 静的ファイル容量

一括設定で変更された記事やページは、変更と同時に更新日も変更されます。公開設定を「更新日」にされている記事やページがある場合はご注意ください。

| ┃関連記事  |                           |       |                         |
|--------|---------------------------|-------|-------------------------|
| ┃ 連絡先  |                           |       |                         |
| ┃ 公開設定 |                           |       |                         |
| 公開日時 ? | 手動入力 ✔<br>手動入力            | 公開設定  |                         |
| 公開予約   | <b>更新日</b><br>作成日<br>初公開日 | ステータス | 公開                      |
| 管理権限   |                           | 公開日時  | 更新日 (2024年5月10日 10時56分) |
|        |                           |       |                         |

(1) 実行結果の確認は、左サイドメニューの[サイト設定]-[ジョブ]をクリックします。

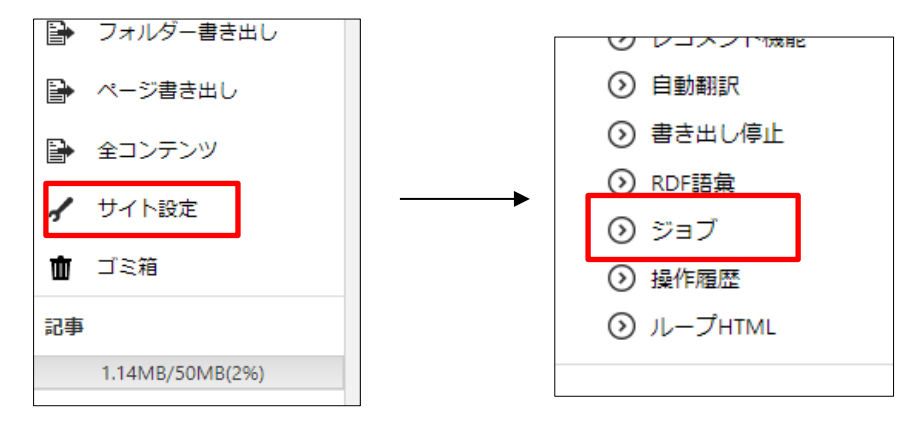

(2) ジョブの実行結果が一覧表示されています。

| ジョブ                                                                                                    |                                                               |
|----------------------------------------------------------------------------------------------------|---------------------------------------------------------------|
| <ul> <li>実行履歴</li> </ul>                                                                                                    | 今日前日翌日                                                        |
| <ul><li>シ タスク</li></ul>                                                                                                    |                                                               |
| <ul> <li>&gt;&gt;&gt;&gt;&gt;&gt;&gt;&gt;&gt;&gt;&gt;&gt;&gt;&gt;&gt;&gt;&gt;&gt;&gt;&gt;&gt;&gt;&gt;&gt;&gt;&gt;&gt;&gt;&gt;&gt;&gt;&gt;</li></ul> |                                                               |
|                                                                                                    | 全コンテンツー括設定(193)                                               |
| サイト設定                                                                                                    | #376 2022/09/27 06:53 コピー 2022/09/27 06:54 コピー 完了             |
| ③ サイト情報                                                                                                    | 承認督促({})<br>#353 2022/09/27 06:48 コピー 2022/09/27 06:48 コピー 完了 |
| <ul> <li>⊙ -ザ-</li> </ul>                                                                                                    | ページ書き出し(("segment"=>nil))                                     |
| ⊙ 権限/ロール                                                                                                    | #352 2022/09/27 06:47 コピー 2022/09/27 06:48 コピー 完了             |

(3) ジョブ名をクリックすると実行内容の詳細が確認できます。

ログのダウンロードも可能です。

| 🤣 SHIRASAGI                   | 🔅 サイト管理                   | 业 グループ 🖂 メール 🧍 斑鍵 シス                                                                                                    | テム管理者   |
|-------------------------------|---------------------------|----------------------------------------------------------------------------------------------------|---------|
| ⊕ Q                           | 自治体サンプル                   | 実行履歴                                                                                                    |         |
| サイト確認 サイトブレビュー                | <ol> <li>一覧へ戻る</li> </ol> |                                                                                                    |         |
| ジョブ                           |                           |                                                                                                    |         |
| <ul> <li>実行履歴</li> </ul>      | ジョブID                     | 8d003b53-8283-4b53-a49b-98a91de912e6                                                                                                    |         |
| Ø タスク                         |                           |                                                                                                    |         |
| <ul> <li>実行予約</li> </ul>      | ジョブ名                      | 全コンテンツー括設定                                                                                                    |         |
| ③ miChecker結果                 |                           |                                                                                                    |         |
| サイト設定                         | ホスト名                      | 12745 @ ss-demo(160.16.78.211)                                                                                                    |         |
|                               | 開始日時                      | 2022/00/27 06-53                                                                                                    |         |
|                               | positive                  |                                                                                                    |         |
| 0 - #                         | 終了日時                      | 2022/09/27 06:54                                                                                                    |         |
|                               |                           |                                                                                                    |         |
|                               | 状態                        | 完了                                                                                                    |         |
| 0.0-000-                      | パーメーク                     | 19031                                                                                                    |         |
|                               | 1.02-9                    | [182]                                                                                                    |         |
|                               | ログ                        | 最大 1000 件を表示しています。                                                                                                    |         |
|                               |                           | I, [2022-09-27T06:53:20.205167 #12745] INFO : [ActiveJob] [Cms::AllContentsImportJob] [8d003b53-8283-4b53-a49b-98a91de912e6] 5ta                                                                                                    | arted 🔶 |
|                               |                           | Job 8d003b53-8283-4b53-a49b-98a91de912e6<br>W (2022-09-27T06:53:21.120514 #127451 WARN : [ActiveJob] (Cms::AllContentsImportJob] (8d003b53-8283-4b53-a49b-98a91de912e6)                                                                                                    |         |
| <ul> <li>Theme切り替え</li> </ul> |                           | Creating scope and_associated_page. Overwriting existing method Opendata::Dataset.and_associated_page.                                                                                                    |         |
| 0 9-200- <u>_</u> 00          |                           | I, [2022-09-27T06:53:21.556898 #12745] INFO : [ActiveJob] [Cms::AllContentsImportJob] [8d003b53-8283-4b53-a49b-98a91de912e6]<br>Rendered gravatar/agents/addons/gravatar/view/index.html.er/b (Duration: 0.8ms] Allocations: 326)                                                                                                    |         |
| <ul> <li></li></ul>           |                           | I, [2022-09-27T06:53:21.557978 #12745] INFO : [ActiveJob] [Cms::AllContentsImportJob] [8d003b53-8283-4b53-a49b-98a91de912e6]                                                                                                    |         |
|                               |                           | Rendered cms/agents/addons/body/view/index.html.erb (Duration: 0.5ms   Allocations: 183)<br>I, [2022-09-27T06:53:21.559049 #12745] INFO : [ActiveJob] [Cms::AllContentsImportJob] [8d003b53-8283-4b53-a49b-98a91de912e6]                                                                                                    |         |
|                               |                           | Rendered cms/agents/addons/body_part/view/index.html.erb (Duration: 0.5ms   Allocations: 158)                                                                                                    |         |
| ◎ 相關変更                        |                           | <ol> <li>In 2022-09-27 T00:53:21:500 (45 #12/45) TNPO: (ActiveJob) [Cms:AliContentsImportion] [edu03053-6263-4653-8490-9889 (de912e0]</li> <li>Rendered cms/agents/addons/form/page/view/index.html.erb (Duration: 0.6ms   Allocations: 270)</li> </ol>                                                                                                    |         |
| () LDAP                       |                           | I, [2022-09-27T06:53:21.636754 #12745] INFO: [ActiveJob] [Cms::AllContentsImportJob] [8d003b53-8283-4b53-a49b-98a91de912e6]                                                                                                    |         |
| O リンクチェック                     |                           | I, [2022-09-27T06:53:21.638074 #12745] INFO : [ActiveJob] [Cm::AllContentsImportJob] [8d003b53-8283-4b53-a49b-98a91de912e6]                                                                                                    |         |
|                               |                           | Rendered event/agents/addons/date/view/index.html.erb (Duration: 0.6ms   Allocations: 154)                                                                                                    |         |
| ○ SNS投稿連携                     |                           | Rendered map/agents/addons/page/view/index.html.erb (Duration: 0.5ms   Allocations: 202)                                                                                                    |         |
|                               |                           | I, [2022-09-27T06:53:21.642784 #12745] INFO : [ActiveJob] [Cms::AllContentsImportJob] [8d003b53-8283-4b53-a49b-98a91de912e6]<br>Rendered cms/agents/addons/related_page/view/index.html.erb (Duration: 3.1ms   Allocations: 1087)                                                                                                    | -       |
|                               |                           | I, [2022-09-27T06:53:21.645194 #12745] INFO : [ActiveJob] [Cms::AllContentsImportJob] [8d003b53-8283-4b53-a49b-98a91de912e6]                                                                                                    | -       |
|                               |                           | Rendered contact (agents (address (agent)) is winder http://www.inder.http://www.inder.htt |         |
| ○ RDF語彙                       |                           |                                                                                                    |         |